## City of Lawrence, Indiana

## Miscellaneous Billing Resident Guide

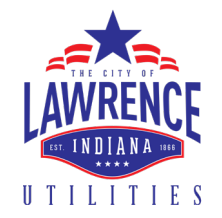

| 🗋 eSuite                          | ×                     | +                                                                                                    |                                                | -                            | o × |
|-----------------------------------|-----------------------|----------------------------------------------------------------------------------------------------|------------------------------------------------|------------------------------|-----|
| $\leftrightarrow$ $\rightarrow$ C | https://col-esuite.ty | lertech.com/websites.fm.miscbilling/Login                                                                                     | een.aspx                                       | \$                           |     |
|                                   | LAWRENCE              | <b>CITY OF LAWRENCE</b><br>eBilling                                                                                           |                                                |                              |     |
|                                   | LAWRENCE Nee          | ed help creating an account?<br>Customer Access                                                                               | lick <u>here</u> for our guide!                | ٦                            |     |
| Tanks I                           | Username<br>Password  | LOG IN                                                                                                    | Step 1 - Naviga<br>Lawrence eBilli             | ate to City of<br>ing Portal |     |
|                                   |                       | New User?<br>Create an account<br>Forgot Username?<br>Click here to retrieve it<br>Forgot Password?<br>Click here to reset it | https://col-esuite.<br>websites.fm.miscbilling | tylertech.com/<br>g          |     |
|                                   | L                     |                                                                                                    | © 2019 City of Lawrence                        | 1                            |     |

## Step 2 - Select Create an Account

### **Customer Access**

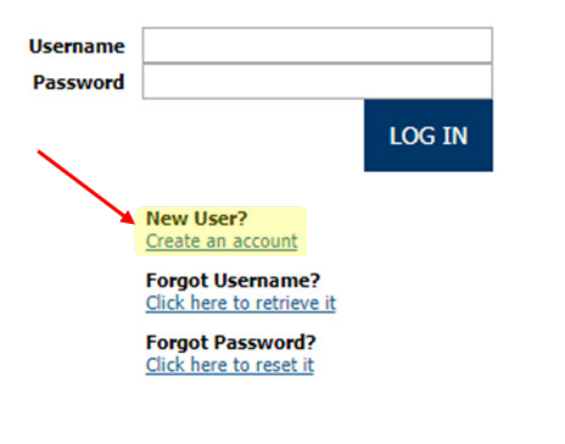

## Step 3 - Create your account

by entering in your invoice number, invoice billing data, and invoice billing amount and select Create account

| Activate Accour           | nt           |  |
|---------------------------|--------------|--|
| Invoice Number            |              |  |
| Invoice Billing Date      | (mm/dd/yyyy) |  |
| Invoice Billing Amount \$ |              |  |
| CREATE ACCOUNT            | RESET        |  |
| Back to login             |              |  |

## CONTACT US

You can call the Controller's Office for all online payment issues at (317) 549-4804. Monday - Friday, 8:00 AM - 4:30 PM, Eastern Time.

### Step 4 - Enter in your new log in credentials with a valid email address.

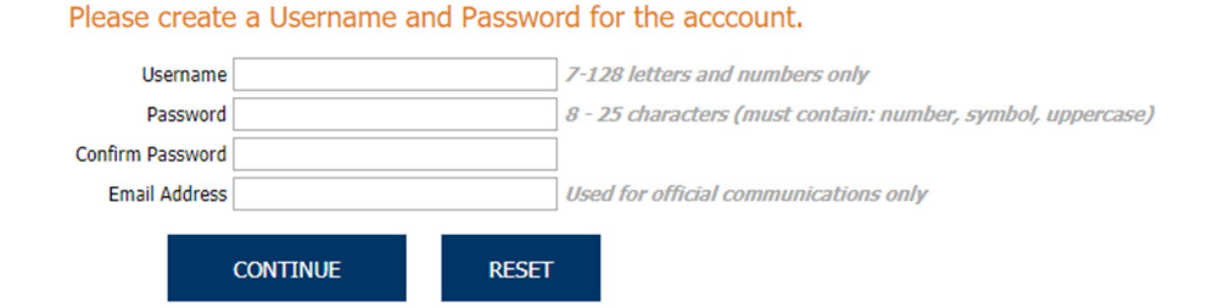

# Congratulations your account has now been created! You can log in using the account credentials you created in the previous step.

## **Frequently Asked Questions**

### What do I do if I forgot my password?

If you've forgotten your password simply select "Click here to reset it" under the Forgot Password section of the log in page.

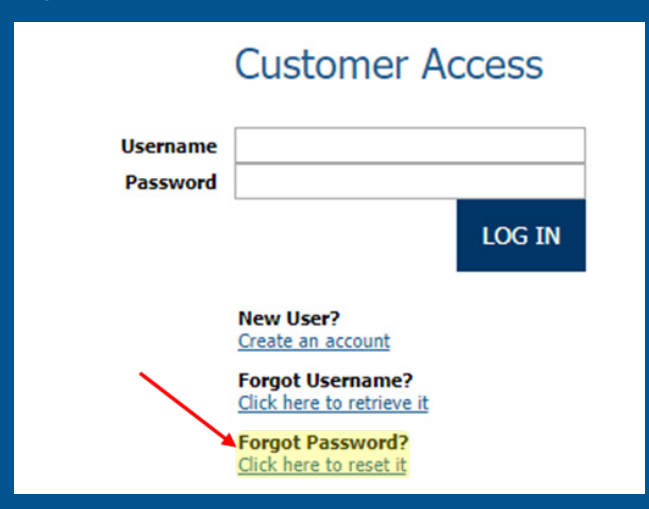

### What do I do if I forgot my username?

If you've forgotten your username simply select "Click here to retrieve it" under the Forgot Username section of the log in page.

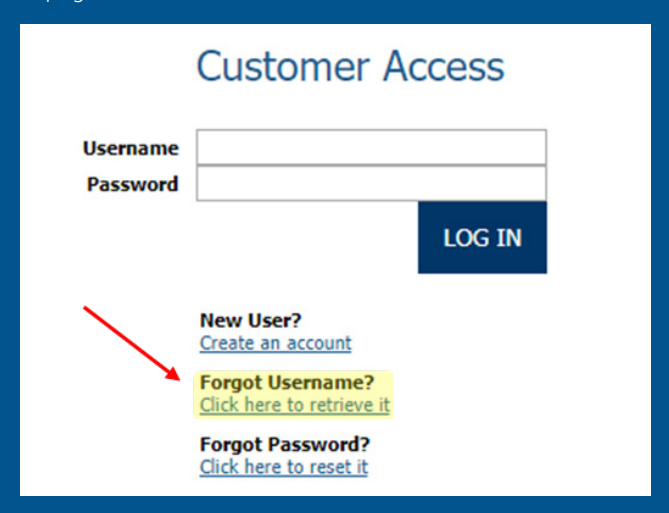

#### How do I pay more than my invoice amount?

Currently users can only pay for outstanding invoices. If you would like to pay ahead for a recurring invoice contact the Controller's Office at (317) 549-4804 to have your future invoices entered. Add any invoices to your cart that you wish to pay and select checkout.

### Account Information

|              | Last Name / Business Name |
|--------------|---------------------------|
|              | First Name                |
|              | Phone Number              |
|              | Email Address             |
| Not Enrolled | Email Enrollment Status   |

### My account information is incorrect when I sign in, how do I change it?

To change your account information such as your address or contact information, call the Controller's Office at (317) 549-4804.

## CONTACT US

You can call the Controller's Office for all online payment issues at (317) 549-4804. Monday - Friday, 8:00 AM - 4:30 PM, Eastern Time.